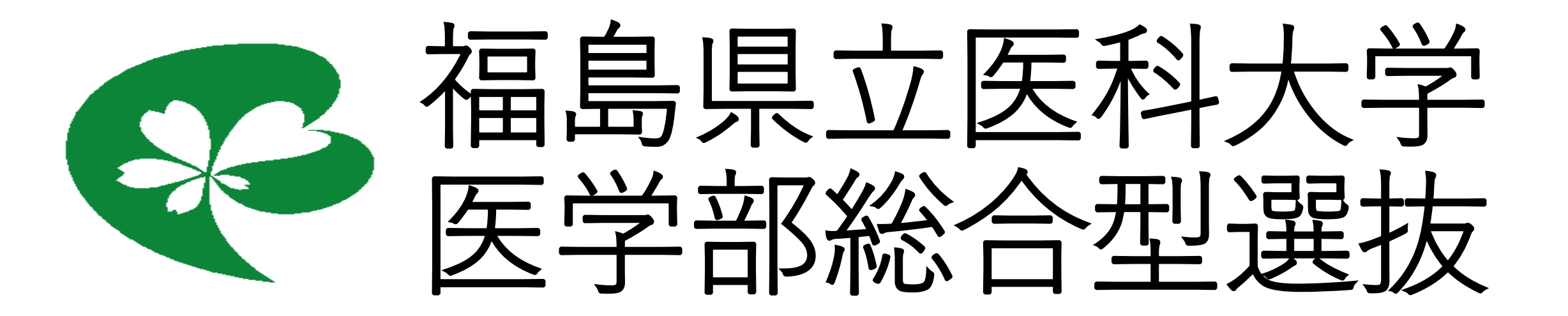

# 書類申請システム(J-Bridge System) 登録手順マニュアル

## 1. Web出願システムでの操作

#### はじめに

Web出願システムで、医学部総合型選抜の出願を行います。※詳しくはインターネット出願ガイドを参照。 1-1書類申請システム(JBS)への移行方法

Web出願システムトップページ画面の 出願内容一覧 をクリック

| 学校一些                                              |
|---------------------------------------------------|
| すれる 見<br>た気に入りの学校をみつけて、あかた専田のDostのnatを作り出そう       |
|                                                   |
| 最近見た学校                                            |
|                                                   |
|                                                   |
| 学校一覧                                              |
|                                                   |
|                                                   |
| 出願内容一覧                                            |
| 出願・合否・受験の状況を確認しよう                                 |
| 出願內容一覧                                            |
|                                                   |
| 出願内容を確認をクリックし、「出願内容の照会」ページに移動します。                 |
| 出願内容一覧                                            |
| 出願した学校が一覧表示されます。内容の確認および再出願を行う場合は、学校名をクリックしてください。 |

|   | 福島県立医科大学          | ^           |
|---|-------------------|-------------|
|   | 出願管理番号: F00001457 | 追加出願        |
|   | 出願登録番号            | 10100526098 |
|   | 状態                | 決済済         |
|   | 入試区分              | 医学部総合型選抜    |
|   | 志望学科等             | 医学部 医学科     |
|   | 試験日               |             |
|   | 試験会場              | 本学          |
| 1 | 出願内容を確認           |             |

「出願内容の照会」ページにある JBSログイン画面へ移動する ボタンをクリックし、

「J-Bridge System」にログインします。

| JBS連携情報 | JBS連携情報                 |  |  |  |
|---------|-------------------------|--|--|--|
| ログイン画面  | JBSログイン画面へ移動する          |  |  |  |
| 連携番号    | 10100526098             |  |  |  |
|         |                         |  |  |  |
|         |                         |  |  |  |
|         |                         |  |  |  |
|         |                         |  |  |  |
|         |                         |  |  |  |
|         |                         |  |  |  |
|         |                         |  |  |  |
|         |                         |  |  |  |
|         | 画像をアップロードする             |  |  |  |
|         |                         |  |  |  |
|         | 入学志願票ダウンロード 宛名シートダウンロード |  |  |  |
|         |                         |  |  |  |

## ※<u>「連携番号」は出願登録(6ページ参照)の際に必要となります。</u> <u>忘れずにメモを取るようにしてください。</u>

## 2. 「J-Bridge System」での操作

## 2-1会員登録

新規会員登録 ボタンをクリックしてください。

なお、「J-Bridge System」に会員登録済みの場合は、ログイン画面へ ボタンをクリックしてください。

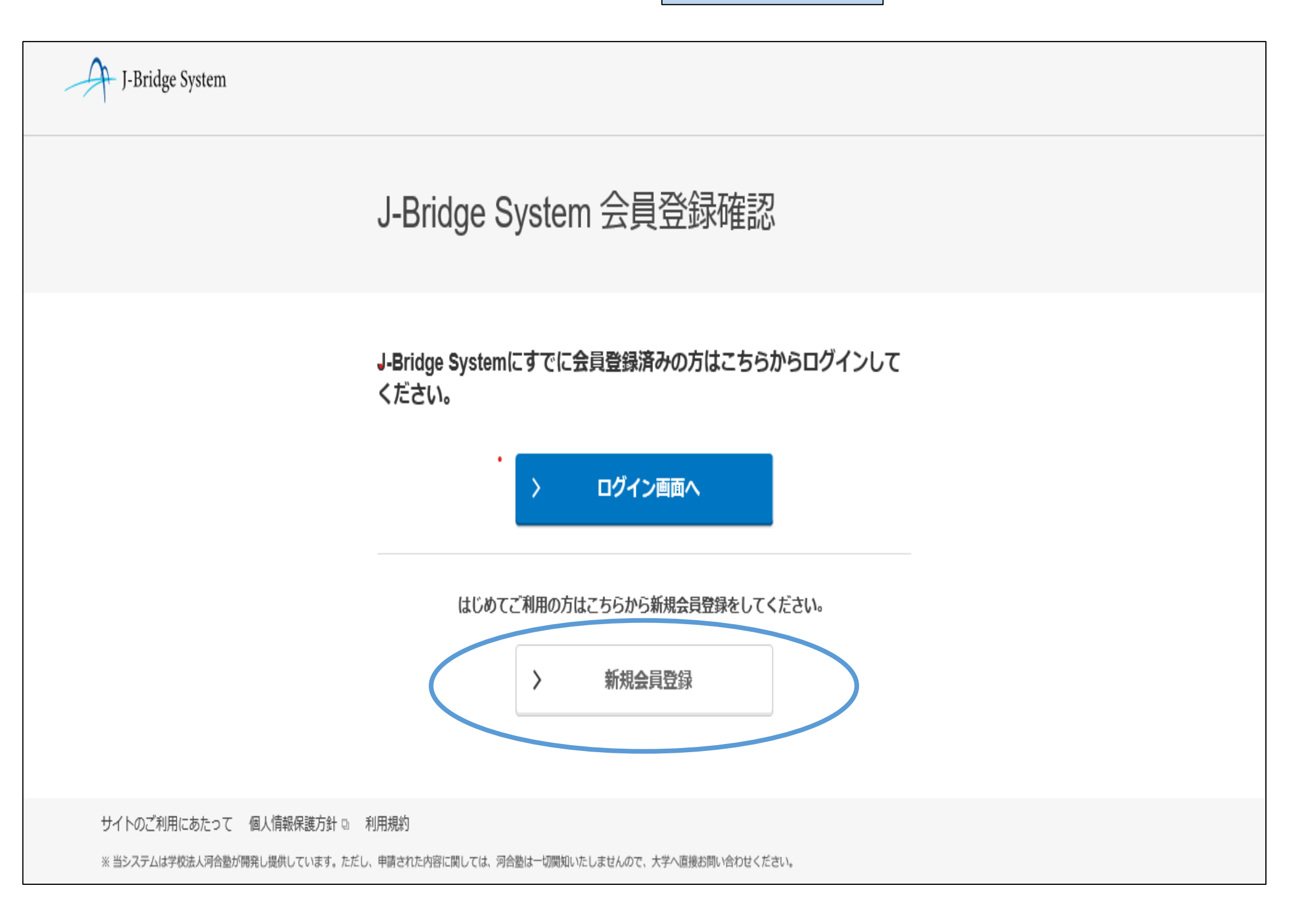

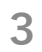

画面の指示に従い、メールアドレスを入力して、同意して仮登録する ボタンをクリックしてください。

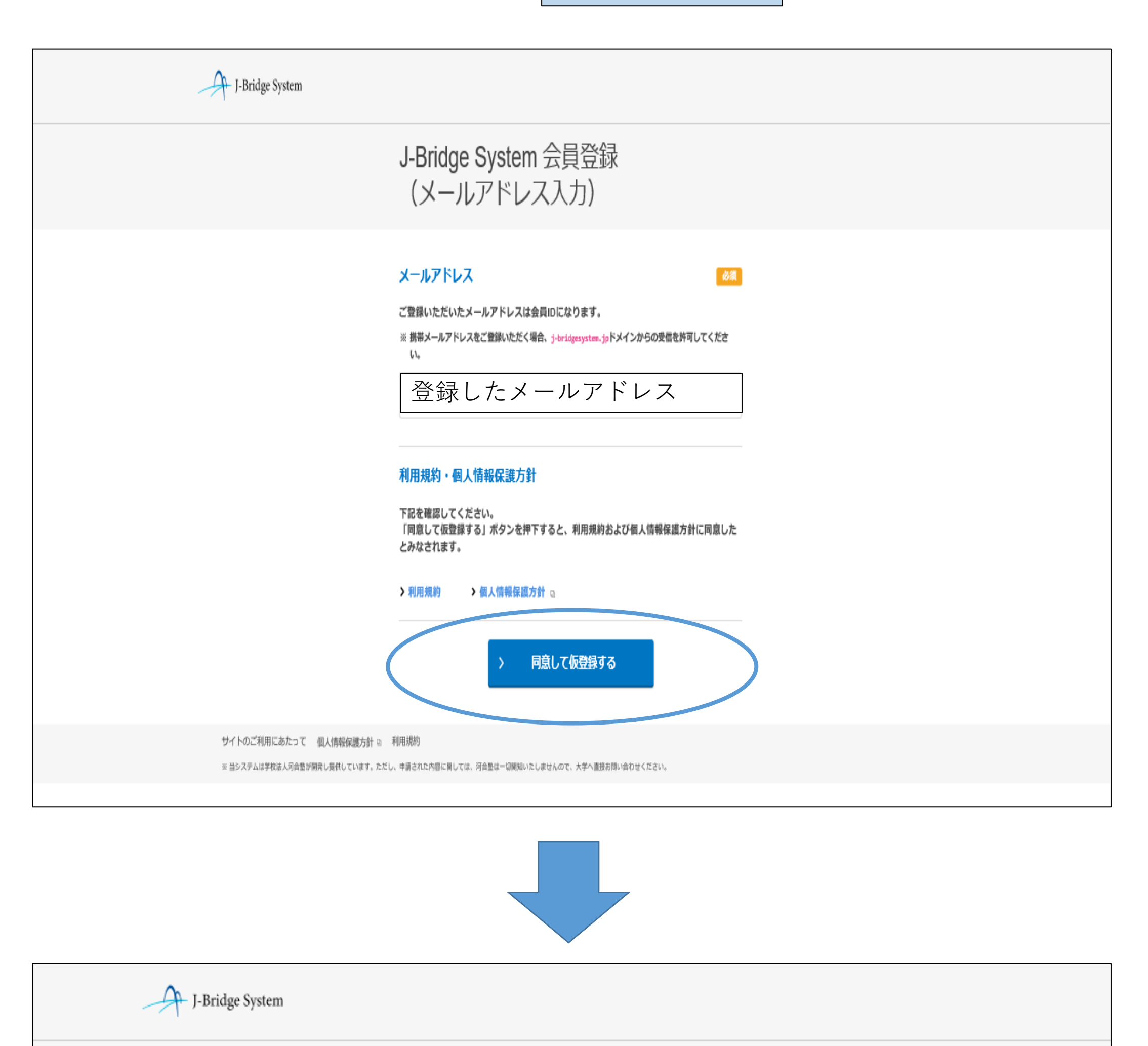

J-Bridge System 仮登録完了

仮登録完了メールを送信しました。 メールのURLから本登録をおこなってください。

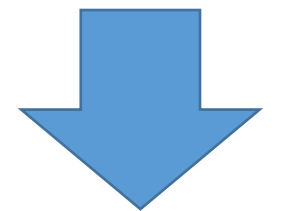

4

登録されたメールアドレスに仮登録完了メールが届きますので、メールに記載されているURLにアクセスして パスワードを設定してください。

※登録されたメールアドレスと(ID)とパスワードは、「J−Bridge System」にログインする際に必要となります ので、必ずメモを取っておいてください。

| J-Bridge System |                                                            |
|-----------------|------------------------------------------------------------|
|                 | J-Bridge System 会員登録                                       |
|                 | パスワードを設定してください。                                            |
|                 | <mark>D (メールアドレス)</mark><br>登録したメールアドレス                    |
|                 | パスワード<br>※ バスワードはアルファベットの大文字・小文字両方と数字の組み合わせで8文字以上入力してください。 |
|                 | パスワード(確認)                                                  |
|                 | 入         会員登録する                                           |
|                 |                                                            |

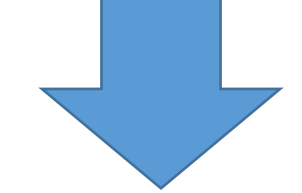

会員登録後、登録したメールアドレスとパスワードを入力してログインしてください。

ログイン

2-2出願登録

ボタンをクリックしてください。 ログイン後、 出願を登録する

| J-Bridge System                                                                                                    | ●録一覧                                 | PDF<br>操作<br>マニュアル        | <b>ア</b><br>バスワード<br>変更 | <b>ビ</b><br>メールアドレス<br>変更 | <b>€&gt;</b><br>סידלים |  |
|----------------------------------------------------------------------------------------------------|--------------------------------------|---------------------------|-------------------------|---------------------------|------------------------|--|
| 登録一覧                                                                                                    |                                      |                           |                         |                           |                        |  |
| <ul> <li>         ・対象の出願が表示されていない場合は、「出願を登録する」ボタンから登<br/>※このボタンから出願登録が登録できる大学はこちらの一覧を参照してく         ・3時間の間操作がない場合、自動的にログアウトされてしまうため、入力の     </li> </ul> | 録をお願いします。<br>ださい。<br>中の内容は必ず途中で保存する。 | <b>ようにしてくだ</b><br>⊕       | さい。<br>出願を登録す           | 5                         |                        |  |
|                                                                                                    |                                      |                           |                         |                           |                        |  |
| 連携番号(2ページ参照)と <u>Web出願システムにて登録したメールアドレス</u> を入力して、                                                                                                    |                                      |                           |                         |                           |                        |  |
| J-Bridge System                                                                                                    | ■ 登録一覧                               | <b>PDF</b><br>操作<br>マニュアル | <b>ア</b><br>パスワード<br>変更 | <b>ビ</b><br>メールアドレス<br>変更 | <b>ב</b> קדטר          |  |
| 出願登録                                                                                                    |                                      |                           |                         |                           |                        |  |
| Web出願システムにて発行された番号           ※ Web出願システムにて出願を登録した際、送付されたメールの印           連携番号(2ページ参                                                                     | え<br>内容をご確認ください。                     | <b>须</b>                  |                         |                           |                        |  |

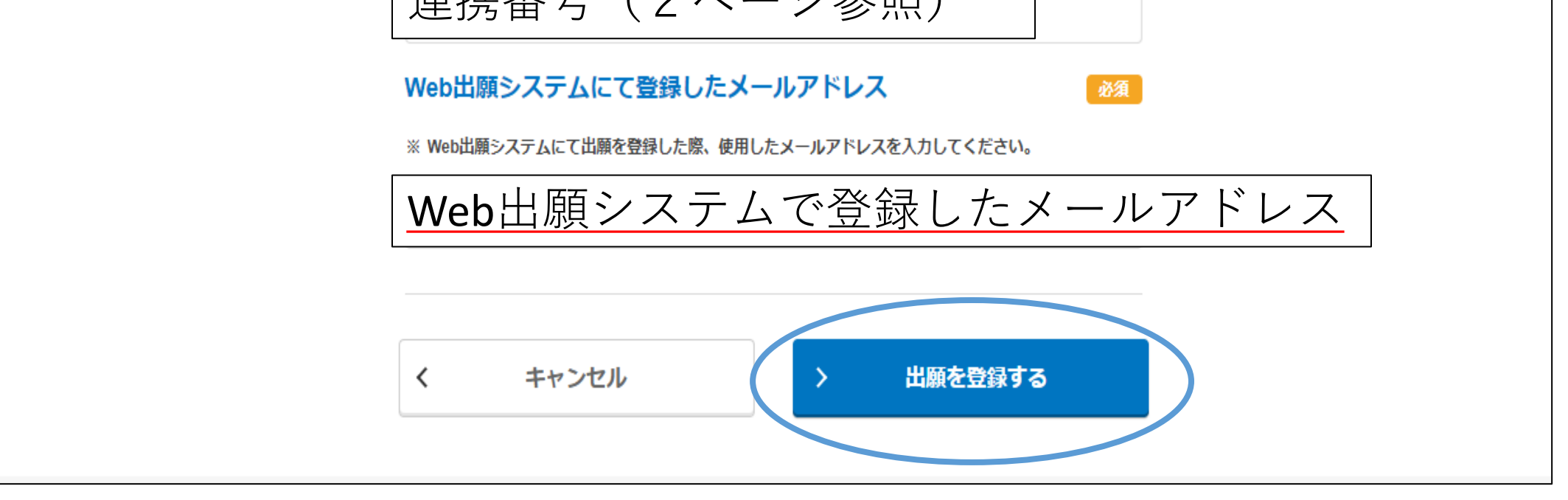

登録一覧のトップページ画面において、福島県立医科大学医学部総合型選抜をクリックしてください。

※他大学で登録したことがある場合等は当該内容も表示されますので、必ず今回出願登録を行う内容を選択し てください。出願登録した選抜区分には連携番号も表示されますので、<u>必ずWeb出願システムにて発行された</u> 連携番号と同一か確認のうえ、申請登録を行ってください。

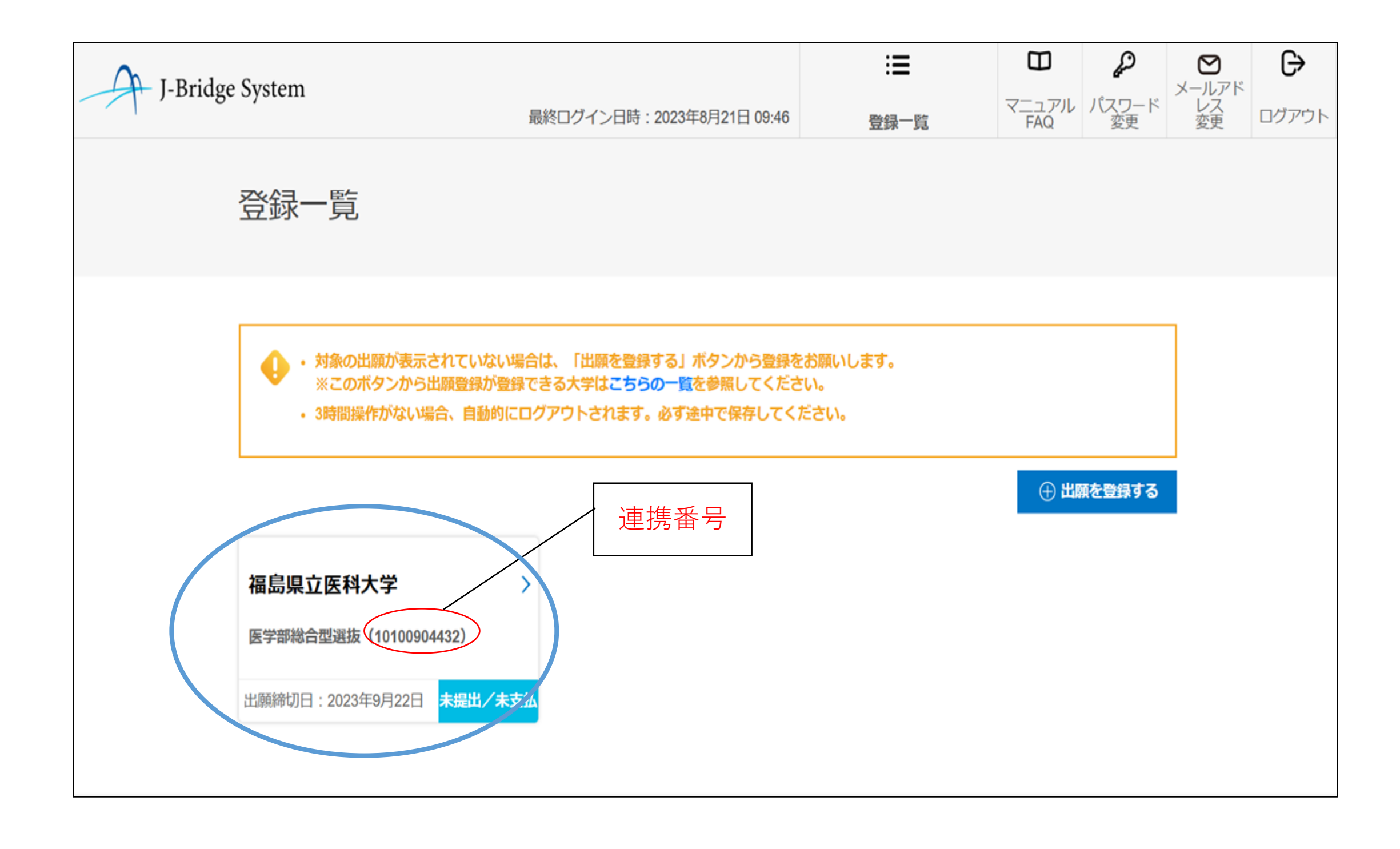

7

2-3申請の登録(入力)

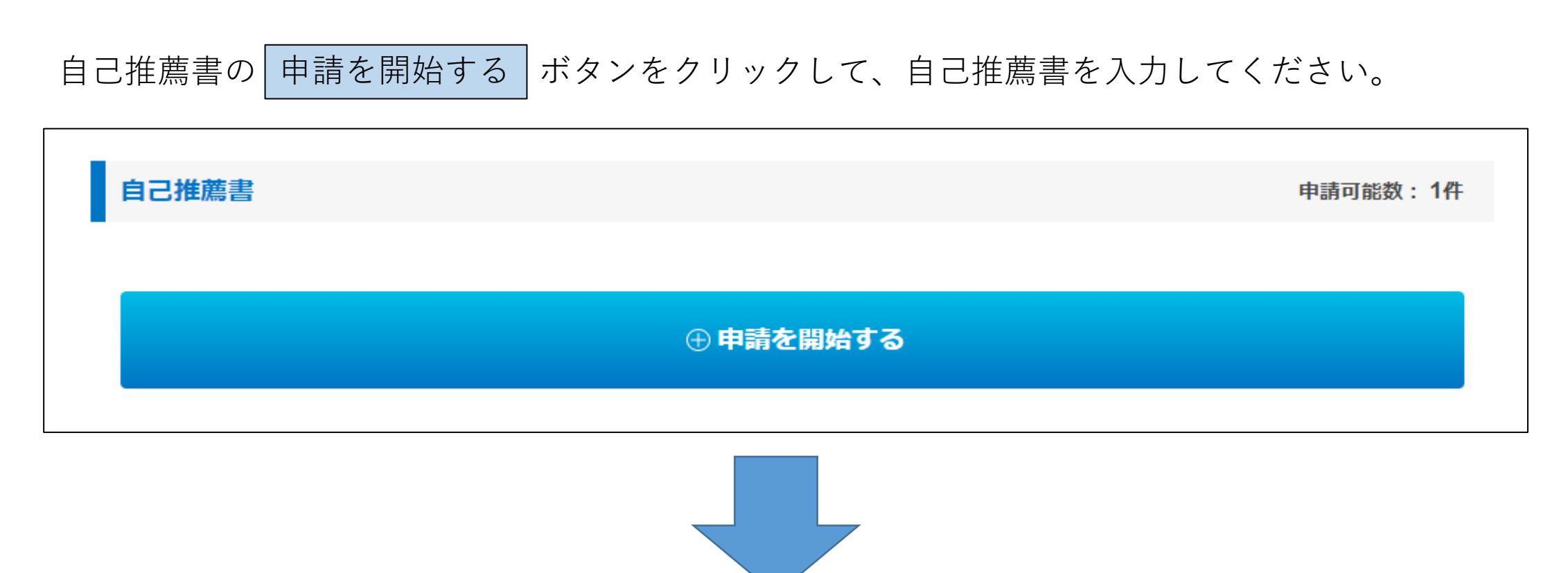

設問内容をよく読んだうえで自己推薦書を登録(入力)し、保存して次の設問に回答する グリックしてください。

| 自己推薦書                                                                                                |                                        |
|----------------------------------------------------------------------------------------------------|----------------------------------------|
| 自らが本学のアドミッションポリシーに合致し、総合型選抜で求められる学生像であると<br>動報告を踏まえてアピールしてください。また、入学後に学びたい内容、卒業後を見据え<br>い。(1,400字以内) | と考える理由について、これまでの活<br>えた目標等についても入力してくださ |
|                                                                                                    | 必須                                     |
|                                                                                                    |                                        |
|                                                                                                    |                                        |
|                                                                                                    | 残り1400文字/1400文字                        |

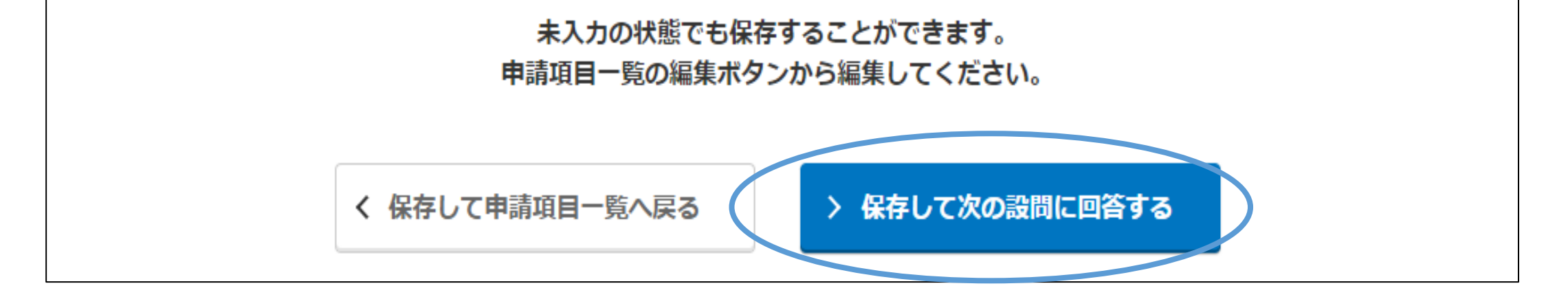

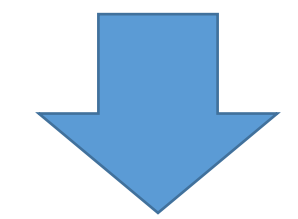

設問内容をよく読んだうえで出願状況を選択し、保存して回答内容を確認する クリックしてください。

| 他の国公立大学・学部の総 | 合型選抜及び学校推薦型選抜に出願していませ                  | たか。                                             |                     | کھ    |
|--------------|----------------------------------------|-------------------------------------------------|---------------------|-------|
| (はい)         |                                        |                                                 |                     |       |
| ○ いいえ        |                                        |                                                 |                     |       |
|              | 未入力の状態で<br>申請項目一覧の編<br>く 保存して申請項目一覧へ戻る | でも保存することができます。<br>集ボタンから編集してください。<br>> 保存して回答内留 | ,<br>容を確認する         |       |
| ( ユ          | 〜〜〜〜〜〜〜〜〜〜〜〜〜〜〜〜〜〜〜〜〜〜〜〜〜〜〜〜〜〜〜〜〜〜〜〜〜  | 中書酒日一覧へ豆ろ                                       | ギカンたカリッカーフ          | - / + |
|              | 白でよく℡記しにノんく                            | 、 甲硝炔口 見下次 2                                    | 小 ス ノ を ノ う ノ ノ し く |       |

出願確認

✔ 編集

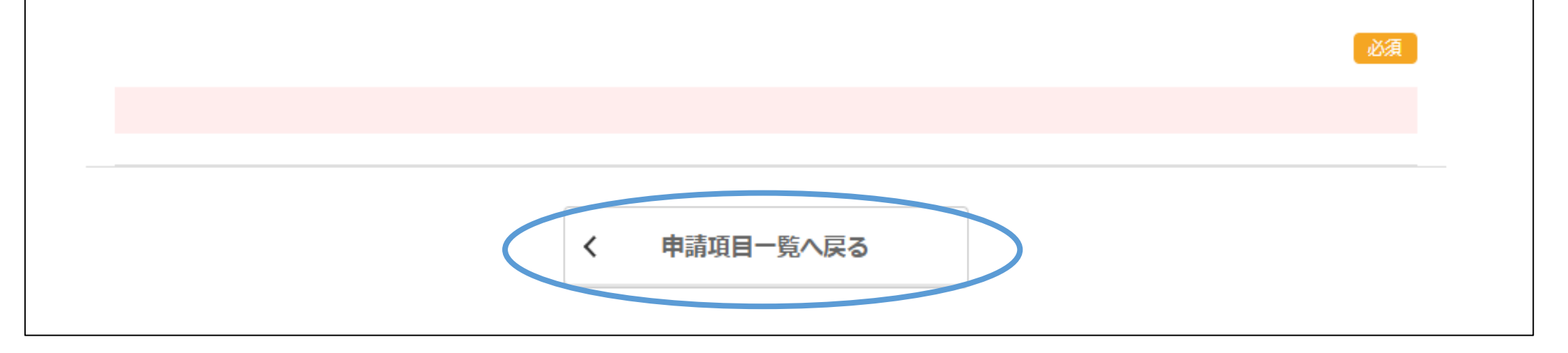

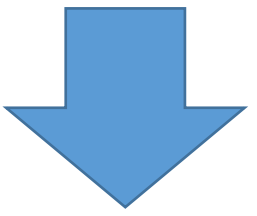

申請項目一覧の画面に戻りましたら、次に「特別活動に関する報告書」の 申請を開始する ボタンを クリックして、活動実績等を登録(入力)してください。

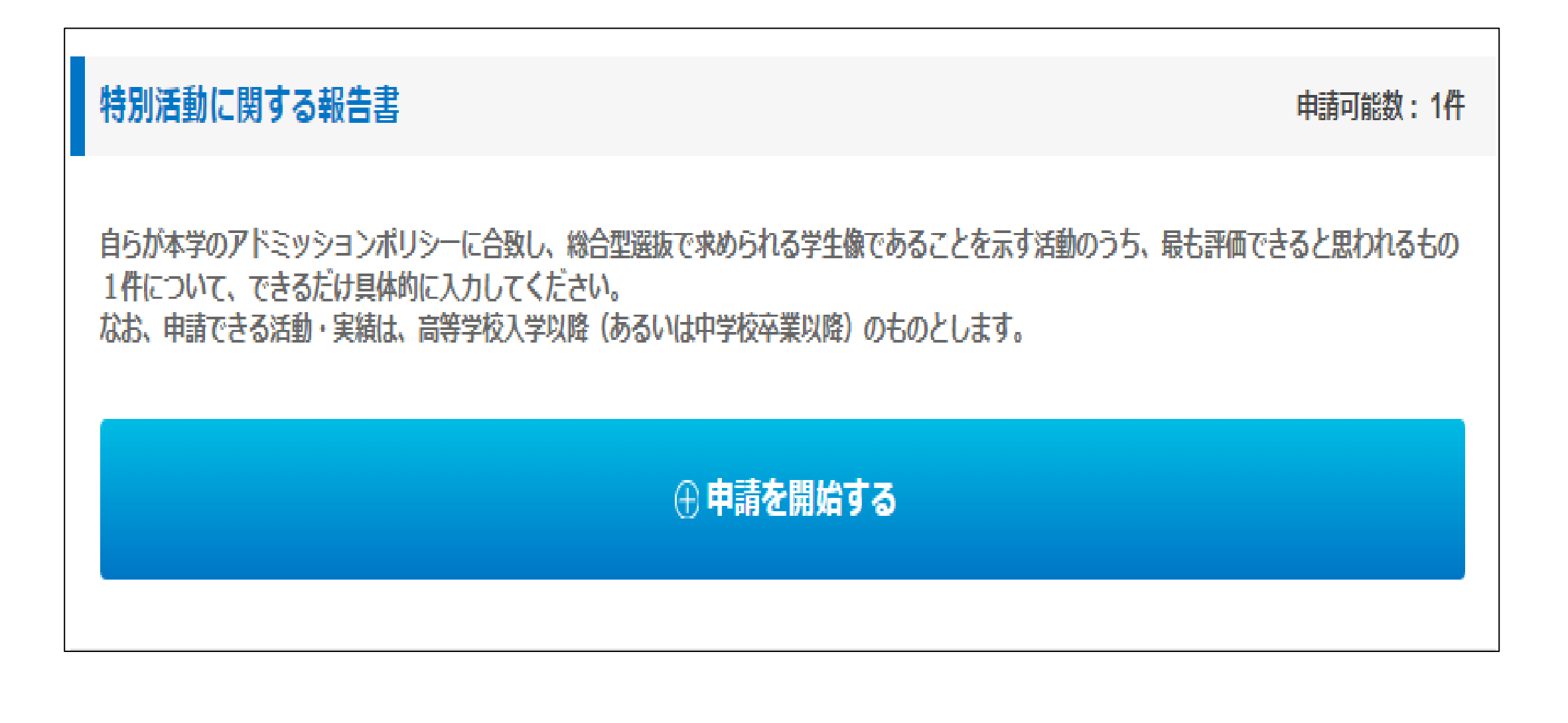

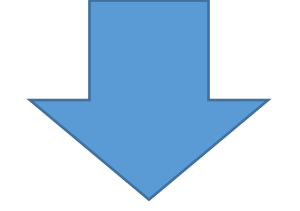

設問内容をよく読んだうえで活動実績等を登録(入力)し、保存して次の設問に回答する してください。

| 自らが本学のアドミッションポリシーに合致し、総合型選抜で求められる学生像であることを示す活動のうち、最も評価で<br>きると思われるもの1件について、できるだけ具体的に入力してください。<br>なお、申請できる活動・実績は、高等学校入学以降(あるいは中学校卒業以降)のものとします。 |
|----------------------------------------------------------------------------------------------------|
| タイトル入力                                                                                                    |
| 必須                                                                                                    |
| 申請する活動・実績の名称を入力してください。部活動の大会実績など同じ種類の実績が複数ある場合は1つにまとめてください。<br>例:OO大会OO賞受賞、OOボランティア活動、OOに関する自主的な取り組み等                                         |
|                                                                                                    |
| 0文子/ 50文子                                                                                                    |
| 洋動穿結其礎情報                                                                                                    |
| 后勤关税基础 11 報                                                                                                    |
| 申請する活動または実績の基礎情報を入力してください。                                                                                                    |
| 活動実績等の主催、認定、授与、発行等の機関等の名称                                                                                                    |
| 活動・実績の主催、認定、授与、発行等の機関等の名称を入力してください。                                                                                                    |
|                                                                                                    |
| 0文子/50文子                                                                                                    |
| 活動期間・実績取得年月                                                                                                    |
| 該当する活動期間または実績取得年月を入力してください。                                                                                                    |
| ※「活動期間」は継続中の場合、開始年月日のみ入力してくたさい。<br>活動期間 実績取得年月                                                                                                |
|                                                                                                    |
|                                                                                                    |
| 活動実績等を証明する資料および参考資料等 任意                                                                                                    |
| 登録可能な資料は最大3つまで、1ファイルあたりのサイズの上限は300MBまでです。                                                                                                    |
| ファイルの容量が大きい場合、保存に時間かかかることがあります。                                                                                                    |

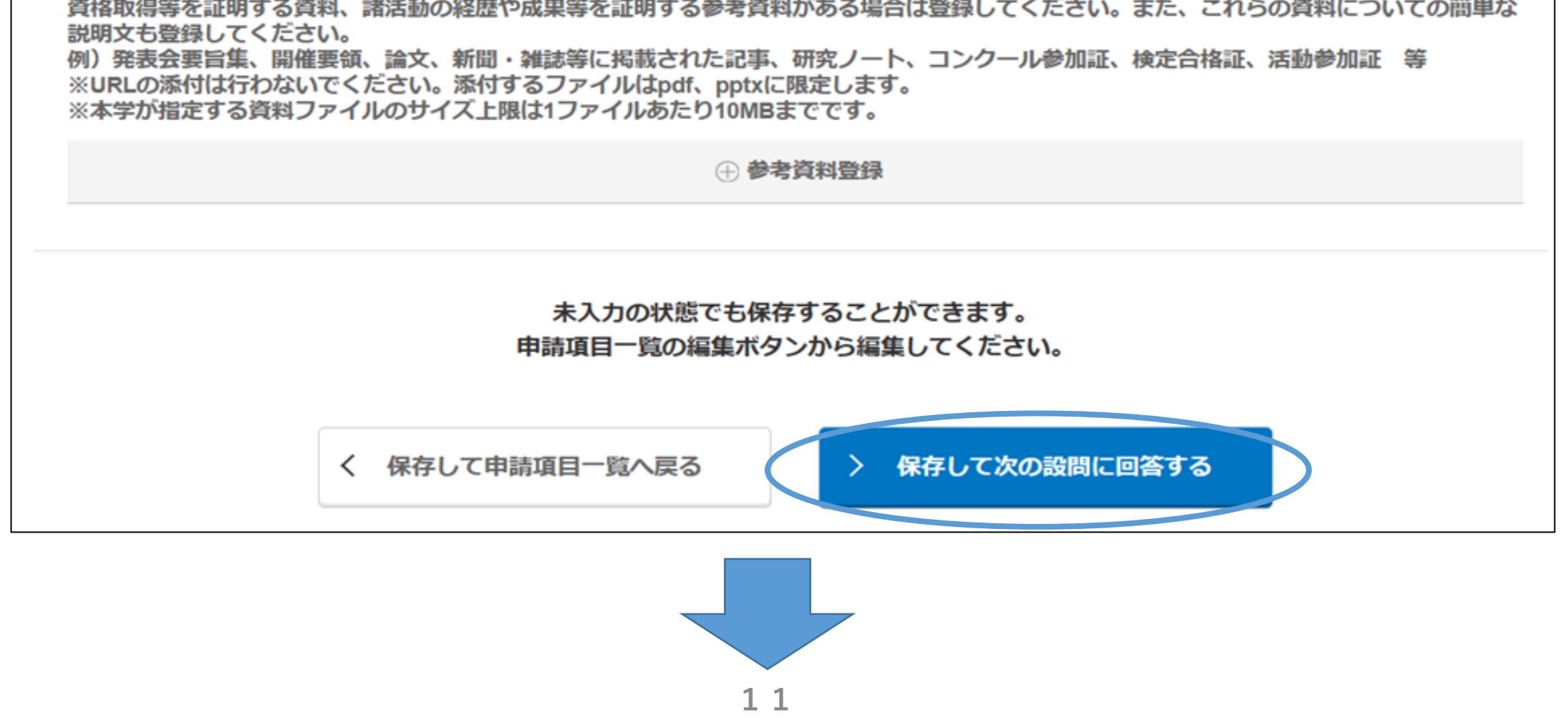

同様に活動実績等を登録(入力)し、保存して次の設問に回答するボタンをクリックしてください。 自らが本学のアドミッションポリシーに合致し、総合型選抜で求められる学生像であることを示す活動のうち、最も評価で きると思われるもの1件について、できるだけ具体的に入力してください。 なお、申請できる活動・実績は、高等学校入学以降(あるいは中学校卒業以降)のものとします。 活動・実績の内容 申請する活動実績等について具体的に入力してください(規模、参加資格、入賞条件、課題研究の成果など客観的に評価できる情報などがあれば可能な限り入力してください)。グループ活動での実績については、グループ内であなたが果たした役割を具体的に入力し てください。(1,000字程度) 必須 0文字/1200文字 未入力の状態でも保存することができます。 申請項目一覧の編集ボタンから編集してください。 く 保存して申請項目一覧へ戻る 保存して次の設問に回答する > 最後まで登録(入力)が完了したら、保存して回答内容を確認するボタンをクリックしてください。 自らが本学のアドミッションポリシーに合致し、総合型選抜で求められる学生像であることを示す活動のうち、最も評価で きると思われるもの1件について、できるだけ具体的に入力してください。 なお、申請できる活動・実績は、高等学校入学以降(あるいは中学校卒業以降)のものとします。

#### 活動内容を照会できる個人または機関等の連絡先

あなたの活動について大学から問い合わせを行うことがあります。活動内容を照会できる個人または機関等の名称・氏名・連絡先(電 話番号)を入力してください(資格取得等の場合は不要です)。 例1)研究活動を指導してくれた教員の場合: ○○大学△△学部、□□□□先生、連絡先○○○一○○○○ 例2)参加したボランティア団体の場合: 社会福祉法人○○○、担当□□□□、連絡先○○○一○○○○

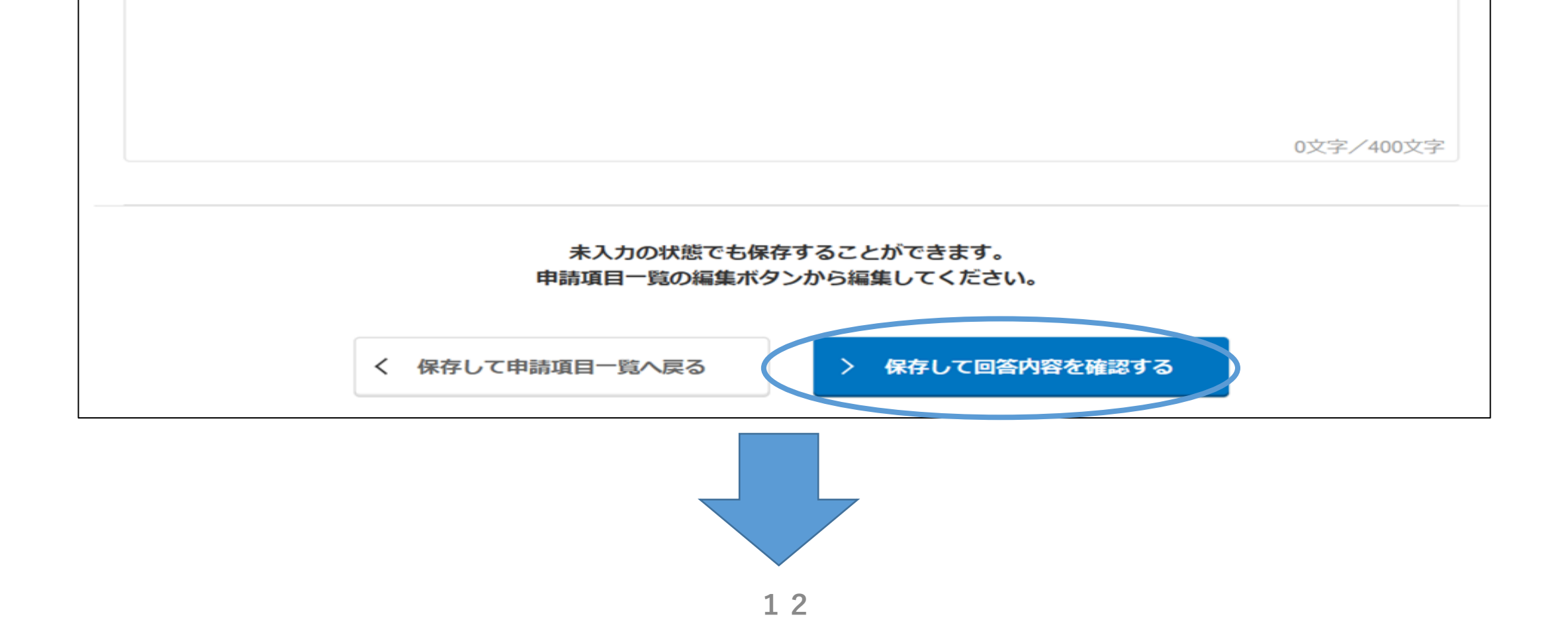

登録(入力)した内容をよく確認したうえで、申請項目一覧へ戻るボタンをクリックしてください。

| 回答内容参照                                                      | 未提出/未支払 |
|-------------------------------------------------------------|---------|
| 福島県立医科大学<br>医学部総合型選抜(プレビュー)(zq4ci7f35w)<br>特別活動に関する報告書(申請1) |         |
|                                                             |         |
| タイトル入力                                                      | ▶ 編集    |
|                                                             | 必須      |
|                                                             |         |
| 活動実績基礎情報                                                    | ✔ 編集    |
| 申請カテゴリー (※1つのみ選択してください)                                     | 必須      |
|                                                             |         |
| 活動実績等の主催、認定、授与、発行等の機関等の名称                                   | 必須      |
|                                                             |         |
| 活動実績等の主催、認定、授与、発行等の機関等の名称                                   | 必須      |
|                                                             |         |
| 活動期間・実績取得年月                                                 | 必須      |
| 活動期間<br>実績取得年月                                              |         |
| 活動実績等を証明する資料および参考資料等                                        | 任意      |
| 活動・実績の内容                                                    | ▶ 編集    |
|                                                             |         |

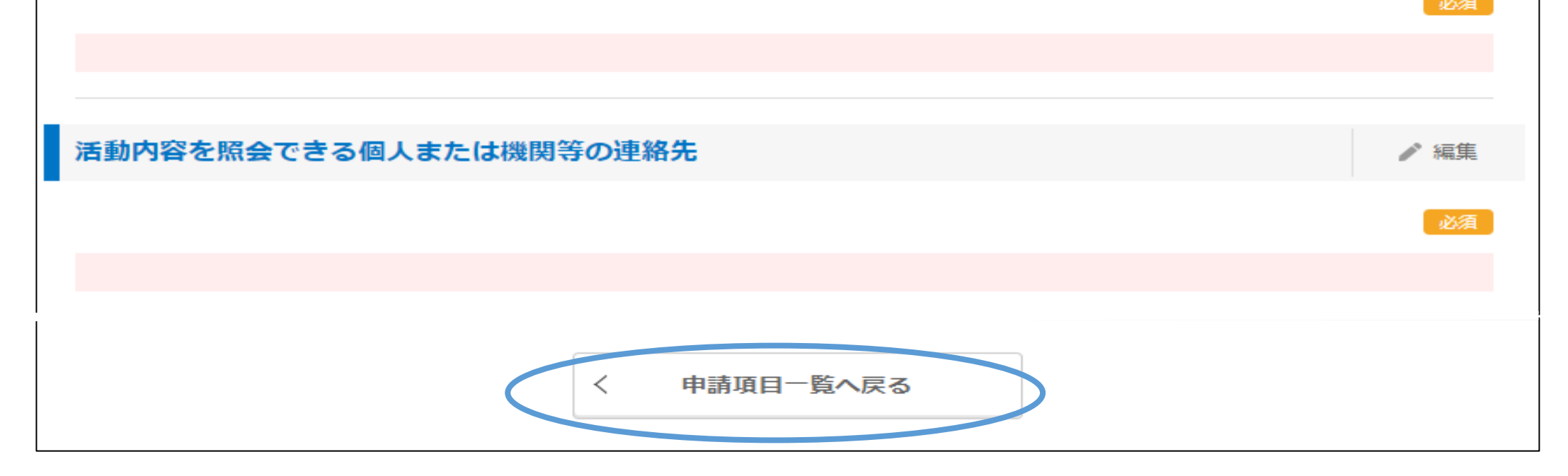

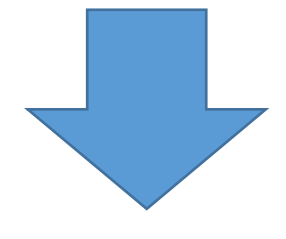

自己推薦書と活動実績等の登録(入力)が完了したら、提出手続きへ ボタンをクリックしてください。

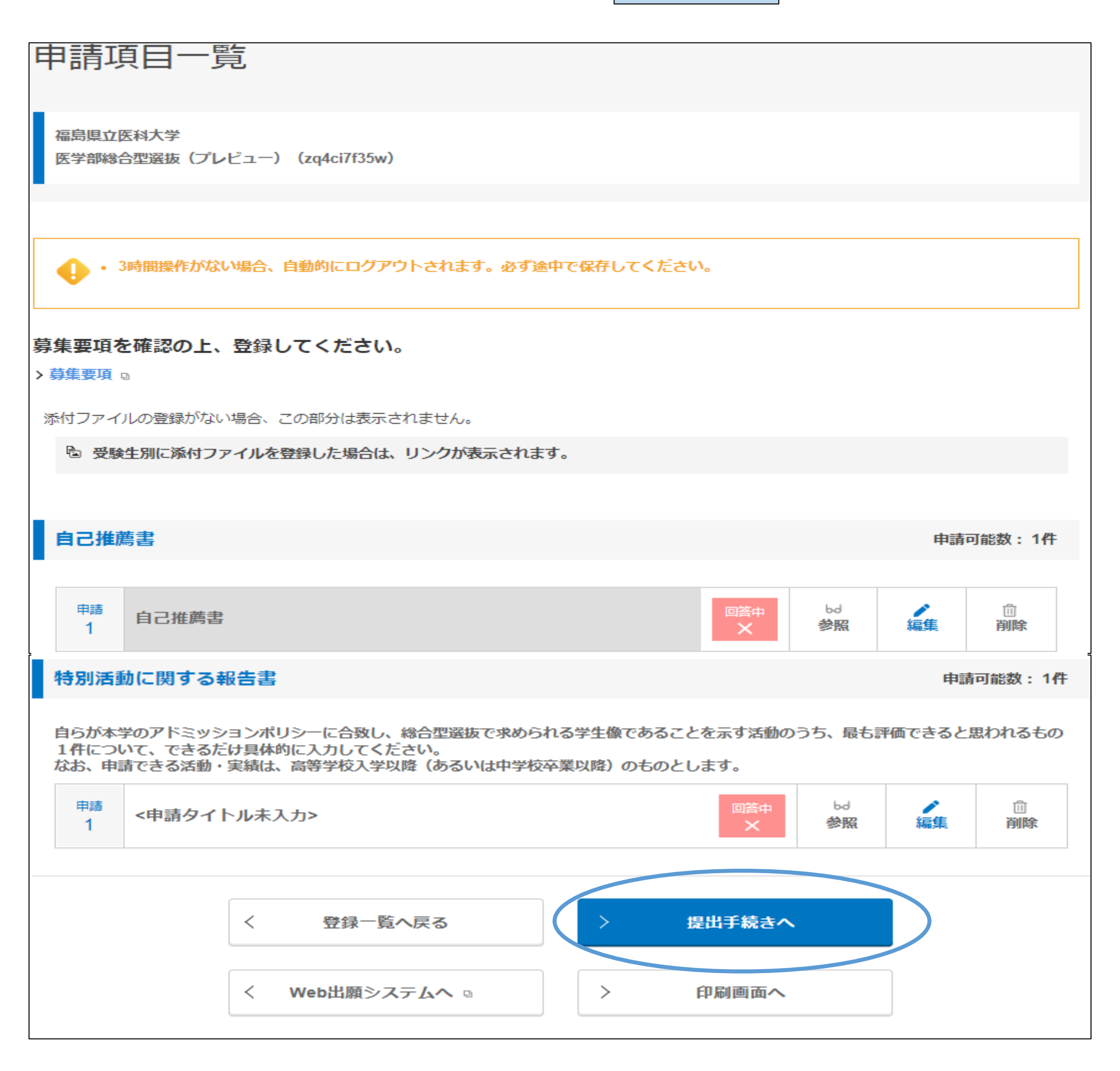

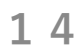

提出確認画面が表示されるので最終確認のうえ、提出する ※ 提出する ボタンをクリックした後は、入力・修正・削除ができなくなりますので注意してください。

| 提出確認                                     |      |
|------------------------------------------|------|
| 福島県立医科大学<br>医学部総合型選抜(プレビュー) (zq4ci7f35w) |      |
|                                          |      |
| 自己推薦書                                    |      |
| 自己推薦書                                    | ▶ 編集 |
|                                          | 必須   |
|                                          |      |
| 出願確認                                     | ▶ 編集 |
|                                          | 必須   |
| -                                        |      |
| 特別活動に関する報告書                              |      |
| タイトル入力                                   | ✔ 編集 |
|                                          | 必須   |
|                                          |      |
| 活動実績基礎情報                                 | ▶ 編集 |
| 申請カテゴリー(※1つのみ選択してください)                   | 必須   |
|                                          |      |
| 活動実績等の主催、認定、授与、発行等の機関等の名称                | 必須   |
| 活动期間,完結而但在日                              |      |
| /ロヨル州田・ 天祖4X1守午月<br>活動期間                 | 必須   |
|                                          |      |

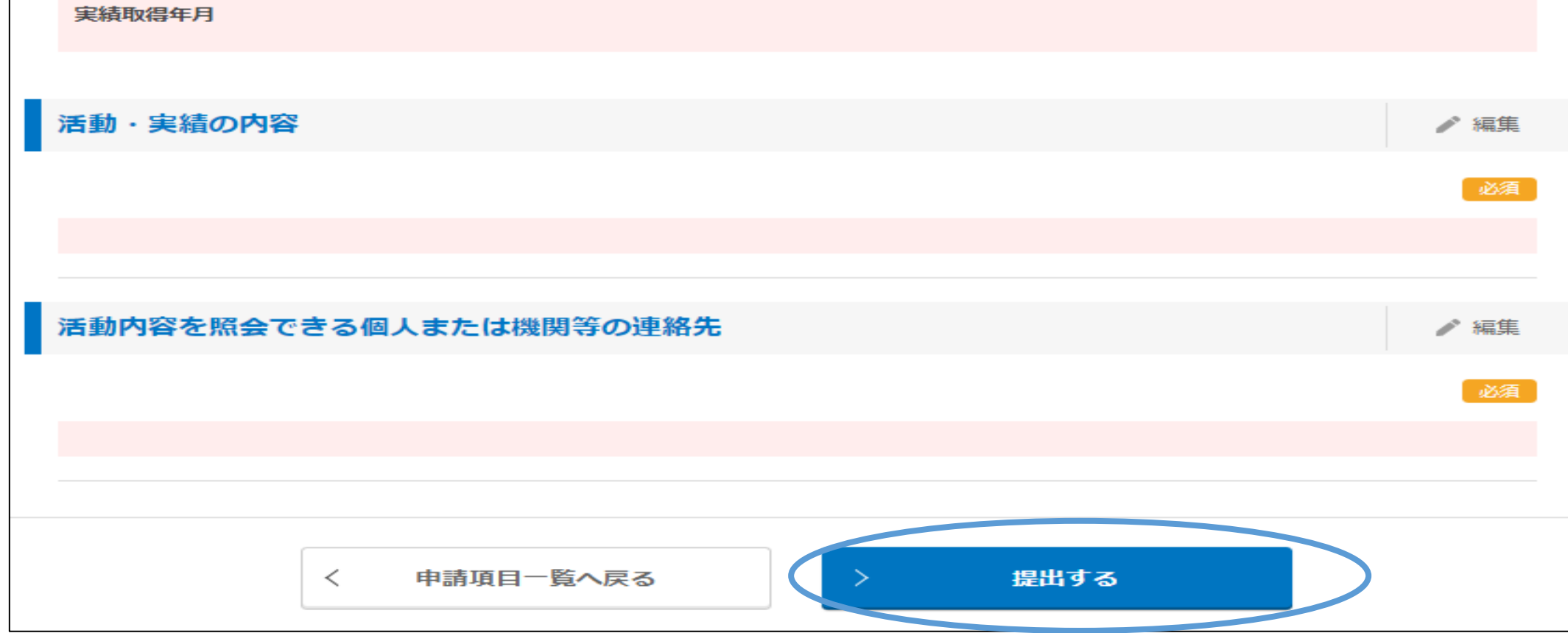

## 提出が完了したら、申請内容を印刷し、他の出願書類と併せて提出してください(A4片面印刷)。 印刷終了後は 申請項目一覧へ戻る ボタンをクリックしてください。

以上で申請は終了となります。

| 全申請印刷                                    | 提出済/未支払 |
|------------------------------------------|---------|
| 福島県立医科大学<br>医学部総合型選抜(プレビュー) (zq4ci7f35w) |         |
|                                          |         |
|                                          | E EDVDI |
| 自己推薦書                                    |         |
| 自己推薦書                                    | ▶ 編集    |
|                                          | 必須      |
|                                          |         |
| 出願確認                                     | ▶ 編集    |
|                                          | 必須      |
|                                          |         |
| 特別活動に関する報告書                              |         |
| タイトル入力                                   | ▶ 編集    |
|                                          | 必須      |
|                                          |         |
| 活動実績基礎情報                                 | ▶ 編集    |
| 甲請力テコリー (※1つのみ選択してください)                  | 必須      |
| 活動実績等の主催、認定、授与、発行等の機関等の名称                | 必須      |
|                                          |         |
| 活動期間・実績取得年月                              | 必須      |

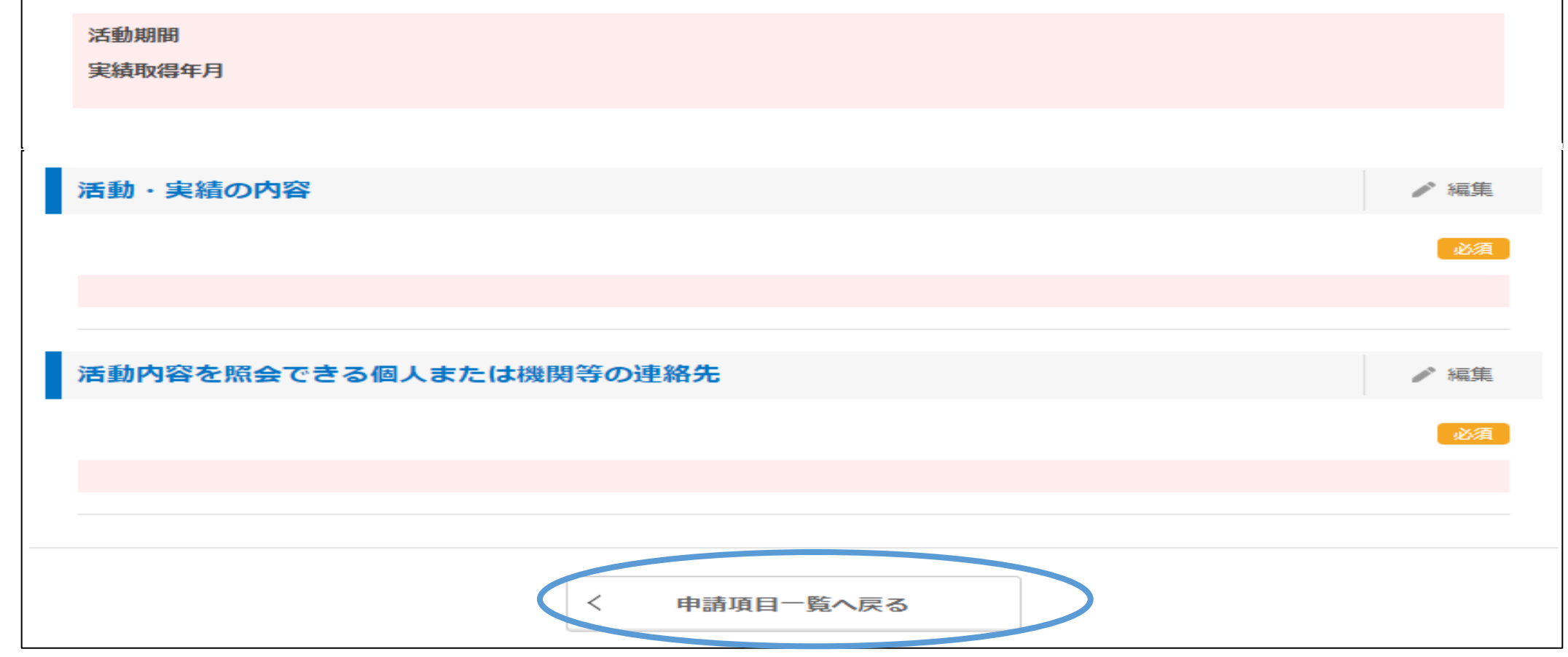